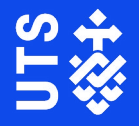

# Opportunity Posting Guide

Step-by-step: how to post a job ad on CareerHub

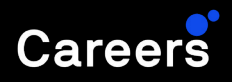

**Opportunity Posting Guide** 

1

Login to <u>UTS CareerHub</u> using your username and password.

| Login here.                                                       |                                                        | Login / Register                |
|-------------------------------------------------------------------|--------------------------------------------------------|---------------------------------|
|                                                                   | careerhub                                              |                                 |
|                                                                   | Log in<br>Enter email                                  |                                 |
|                                                                   | or<br>Continue with Microsoft                          |                                 |
|                                                                   | G Continue with Google                                 |                                 |
|                                                                   | support login                                          |                                 |
| Go to <b>Jobs</b> and select <b>+ Add Job</b> from the top panel. |                                                        |                                 |
| 'Add Job'.                                                        | <b>∛UTS</b>                                            | Jobs + Add job                  |
|                                                                   | Home                                                   | There are no results to display |
|                                                                   | Organisation                                           |                                 |
|                                                                   | <ul> <li>Contacts</li> <li>Form submissions</li> </ul> |                                 |
|                                                                   | <ul><li>Forms</li><li>CareerHub resources</li></ul>    |                                 |

ŻUTS

## 3

Fill out the details of the form, including:

 a. Position title
 b. Administrative Contact – the primary contact for any enquiries.

 Jobs / Add

 Image: solution of the constant of the constant of the

- Hover over the blue information symbols for an explanation of the text field.
- c. Job Categories Select the relevant categories only.
- d. Occupation Categories The most applicable industry for the role.
- e. Summary A brief description of the opportunity, which is visible to students prior to clicking the advertisement.
- f. Description Add the opportunity details. For a more detailed guide on what to include in this section, and how to make it attractive to students, please see our <u>How to write an effective</u> <u>iob ad guide</u>.
- g. Application Procedures Include how you would like the applicants to apply, whether through a website, or by direct email, and what should be sent (i.e. cover letter, resume etc.). Be sure to include the relevant email address or website link to apply.

Use an asterisk to create bullet points in the description and application procedures sections.

Website

Location

h.

i.

| Description *                                                                                             |                                                                                                    |                                                                                                    |
|----------------------------------------------------------------------------------------------------|----------------------------------------------------------------------------------------------------|----------------------------------------------------------------------------------------------------|
|                                                                                                    |                                                                                                    |                                                                                                    |
|                                                                                                    |                                                                                                    |                                                                                                    |
|                                                                                                    |                                                                                                    |                                                                                                    |
|                                                                                                    |                                                                                                    |                                                                                                    |
| You can create bullets in the job details and application procedures sections by putting a                | * at the beginning of the line.                                                                                        |                                                                                                    |
| Application procedures *                                                                                  |                                                                                                    |                                                                                                    |
|                                                                                                    |                                                                                                    |                                                                                                    |
|                                                                                                    |                                                                                                    |                                                                                                    |
|                                                                                                    |                                                                                                    |                                                                                                    |
|                                                                                                    |                                                                                                    |                                                                                                    |
|                                                                                                    |                                                                                                    |                                                                                                    |
|                                                                                                    |                                                                                                    |                                                                                                    |
| You can crease bullets in the job details and application procedures sections by putting a                | * at the beginning of the line.                                                                                        |                                                                                                    |
| You can create bullets in the job details and application procedures sections by putting a                | * at the beginning of the line.                                                                                        |                                                                                                    |
| You can create bulles in the job details and application procedures sections by putting a                 | * at the beginning of the line.                                                                                        |                                                                                                    |
| You can event bulles in the job details and application procedures sections by putting a                  | * at the beginning of the line.                                                                                        |                                                                                                    |
| You can event bulles in the job details and application procedures sections by putting a                  | * at the beginning of the line.                                                                                        |                                                                                                    |
| Tour care overst buffers in the job details and application procedures sections by putting a              | * at the baginning of the line.                                                                                        |                                                                                                    |
| Tou can over hulles in the job details and application procedures sections by justing a<br>Region / state | * at the beginning of the line.                                                                                        |                                                                                                    |
| The can create bullets in the job details and application procedures sections by putting a                | * at the beginning of the line.                                                                                        |                                                                                                    |
|                                                                                                    | You can create builted in the job details and application procedures sections by putting a<br>Application procedures * | You can create bullets in the job details and application procedures sections by putting a * at the beginning of the line.<br>Application procedures * |

Add any additional locations for the opportunity

- j. Commences The start date of the opportunity (e.g. Immediate start)
- k. Remuneration\*
- I. Contract type
- m. Contract hours
- n. Number of positions Minimum 1.
- o. Residency requirements Local students only, citizens and PR holders, or open to all including international students.

### \*NOTE: UTS Careers requires all paid opportunities to be at or above the <u>national</u> <u>minimum wage</u>.

If you would prefer that the remuneration is not seem by students: - Type NFD (not for disclosure) before the remuneration amount.

UTS Careers will ensure that the remuneration is at or above the <u>national minimum wage</u>, and write "market competitive" in the field.

Add any relevant attachments here

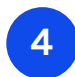

You can either:

- Cancel the opportunity;
- Save the opportunity as a draft, or;
- Save and publish now.

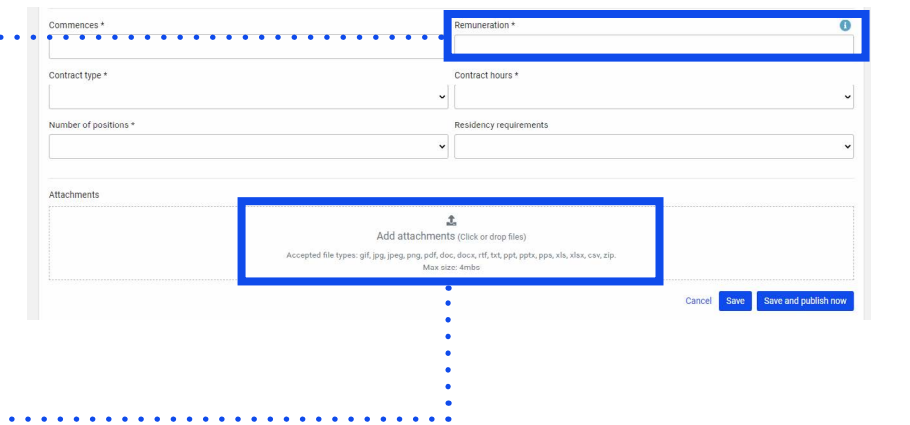

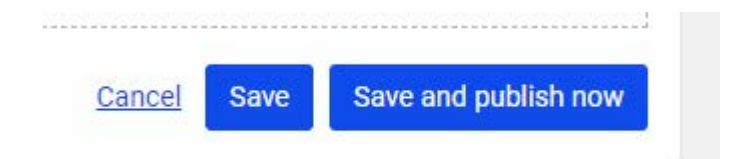

#### **Opportunity Posting Guide**

### 5

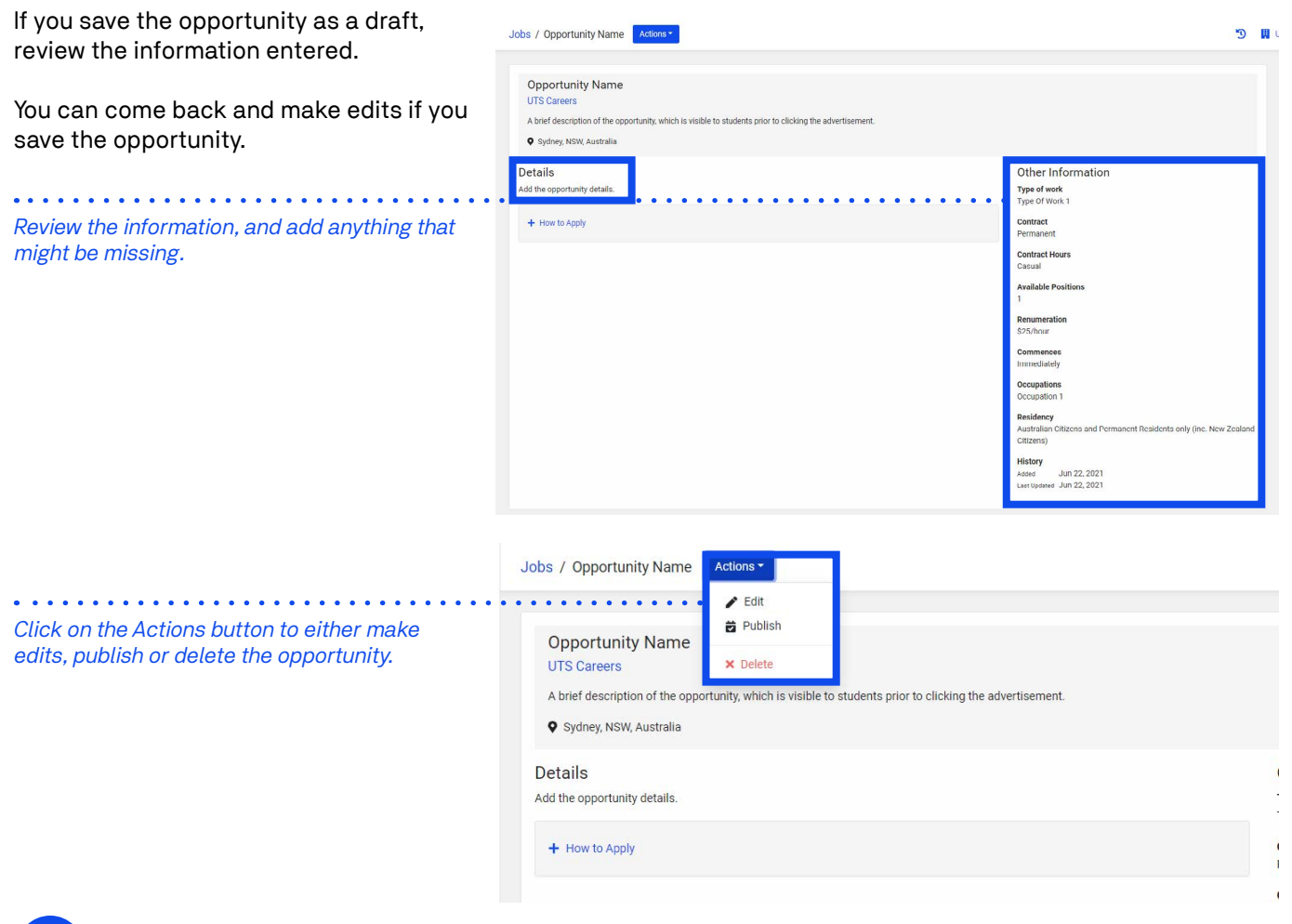

### 6

If you selected save and publish at no. 4:

| Select the Publish Date of the opportunity, and the Application Closing Date.   | Jobs / Opportunity Name / Publish                                                                    |                                                                                                    |   | 3           | 📜 UTS Careers |
|---------------------------------------------------------------------------------|----------------------------------------------------------------------------------------------------|----------------------------------------------------------------------------------------------------|---|-------------|---------------|
| NOTE: You will not be able to edit your opportunity once it has been published. | Enture your (ob details are 100% After you continue through this pr<br>Publish Date *<br>22.Jun 2021 | correct before publishing.<br>roccss you will NOT be able to edit your job.<br>Application Closing Date * | 0 |             |               |
| You must agree to the terms and conditions in order to publish the opportunity. | <ul> <li>I agree to the terms and constitions</li> </ul>                                             |                                                                                                    |   | Cancel Save |               |

7

Once submitted, the UTS Careers team will review the opportunity, making it visible to students and graduates.

UTS Careers aims to process opportunities within four business days.

**NOTE 1:** Unpaid internships require faculty approval, and may take longer to approve.

**NOTE 2:** If insufficient or incorrect information in supplied there will be delays in advertising the opportunity.